Passo 1: Selecione SIGEPE SERVIDOR E PENSIONISTA

| Ir para o conteúdo 🔝 🛛 Ir para o me                      | enu 💈 Ir para a busca 🚺 | Ir para o rodapé 🚺                                 |                                                               |                    | ACESSI             | BILIDADE ALTO     | CONTRASTE |
|----------------------------------------------------------|-------------------------|----------------------------------------------------|---------------------------------------------------------------|--------------------|--------------------|-------------------|-----------|
| serviços do<br><b>Servidor</b><br>Ministério do planejan | e Pensio                | onista                                             |                                                               |                    | Buscar no          | portal            | ۹         |
|                                                          |                         |                                                    | ndorace                                                       | (Etapa 1 de 22) je | stão de Pessoas    | Apresentação      | AIô SEGEP |
| ASSUNTOS                                                 | SERVIÇOS                | https://servico<br>será exibida a<br>Servidor e Pe | sdoservidor.planejam<br>página principal do Port<br>nsionista | tal Sigepe -       |                    |                   |           |
| Apresentação                                             |                         | Para acessar o<br>Servidor e Per                   | sistema, clique em "                                          | Sigepe             |                    |                   |           |
| Informes                                                 |                         |                                                    |                                                               |                    |                    |                   |           |
| Links Úteis                                              |                         |                                                    |                                                               |                    |                    |                   |           |
| Dúvidas<br>Frequentes                                    | •                       | <u></u>                                            | æ                                                             | <b>N</b>           | ন্হ                |                   |           |
| AUTENTICAÇÃO DE<br>DOCUMENTOS                            |                         | Sigepe Servidor<br>e Pensionista                   | Sigepe Mobile                                                 | SIASS              | Conlegis           |                   |           |
| Contracheque                                             | INFORMES                |                                                    |                                                               |                    |                    |                   |           |
| Servidor/Pensionista                                     |                         |                                                    |                                                               |                    |                    |                   |           |
| Beneficiário de<br>Pensão Alimentícia                    | C                       | ~ ~ ~ ~ ~                                          | A   4                                                         | des N              |                    |                   |           |
| Diárias e Ajuda de<br>Custo                              | regular                 | nações - I<br>nentam                               | o proces                                                      | so de co           | ormativ<br>onsigna | vos qu<br>ições i | no<br>no  |

# Passo 2: Faça o acesso conforme orientação abaixo

| <b>Sigac</b> Sigac Sigac | GESTÃO<br>ACESSO<br>Ir para o Si | igepe                                                                                                    |
|--------------------------|----------------------------------|----------------------------------------------------------------------------------------------------|
| Insira o CPF<br>Senha    | OU                               | CERTIFICADO DIGITAL<br>Se você possui certificado digital, clique<br>no botão abaixo e acesse através de seu<br>código PIN. |
| Acessar                  |                                  | Certificado<br>Digital<br>Concertificado                                                                                    |
|                          |                                  | Precisa de Ajuda?<br>::SELECIONE::                                                                                          |

# Passo 3: Poderá ser acessado com o certificado digital, se possuir.

| Bem-vindo! Este e o <b>SIGEPE</b> . Um portal mo<br>de Gestão de Pessoas do Governo Federal. | derno que unifica todos os serviços<br>Acesse e descubra as novidades!                                                                                                    |
|----------------------------------------------------------------------------------------------|----------------------------------------------------------------------------------------------------|
|                                                                                              | ACESSO AO SIGEPE COM CPF E SENHA<br>Usuário não autenticado.<br>CPF                                                                                                    |
|                                                                                              | Senha 🦲                                                                                                    |
|                                                                                              | Dúvidas Frequentes de Acesso       (Etapa 3 de 22)         Dúvidas Frequentes de Acesso       O sistema SIGEPE poderá ser acessa isso, insira-o no local adequado e clíque em "Certificado Digital".         Precisa de Ajuda?       Não esqueça: o código PIN deverá ser informado. |
|                                                                                              | ACESSO AO SIGEPE COM CERTIFICADO DIGITAL<br>Se já possui certificado digital,<br>clique no botão "Certificado Digital"<br>e informe o código PIN.                                                                                                    |

# Passo 4: Clique em Consignações

| R         | SISTEMA DE GESTAD DE PESSOAS      |                       |                          | nice ouclasmo                                                   |                                 |
|-----------|-----------------------------------|-----------------------|--------------------------|-----------------------------------------------------------------|---------------------------------|
| Você está | em: Portal de Serviços do Servido | or / Área de Trabalho |                          |                                                                 |                                 |
|           | Último Contracheque               | Dados Cadastrais      | Sumo Sinanceiros         | Consignações                                                    |                                 |
|           |                                   |                       | Para acess<br>Consignaçõ | (<br>ar as funcionalidades do móo<br>ões, clique em "Consignaçõ | Etapa 4 de 22)<br>dulo<br>jes". |
|           |                                   |                       |                          |                                                                 |                                 |

## Passo 5: Clique em Gerar Autorização de consignações

| Área de Trabalho                                                                                      |                  |                                            |                 |
|----------------------------------------------------------------------------------------------------|------------------|--------------------------------------------|-----------------|
|                                                                                                    | V m              | S .                                        | <b>e</b>        |
| Último Contracheque                                                                                   | Dados Cadastrais | Dados Financeiros                          | Consignações    |
| Consignações                                                                                          |                  |                                            |                 |
| Consultas                                                                                             |                  | <ul> <li>Simular Consignação</li> </ul>    |                 |
| Taxas de Juros de<br>Consignatários                                                                   |                  | Redigir Termo de Ocorrência<br>de Denúncia |                 |
| <ul> <li>Extrato de Consignação</li> <li>Termo de Ocorrência</li> <li>Registrado Pela UPAG</li> </ul> |                  | Gerar Autorização de<br>Consignatária      |                 |
| <ul> <li>Gerenciar Autorizações</li> </ul>                                                            |                  |                                            | (Etapa 5 de 22) |

Passo 6: **Selecionar o tipo de consignação – 30%** (no quadro abaixo mostra a informação de 35%, favor desconsiderar e manter a informação que consta no programa, de 30%).

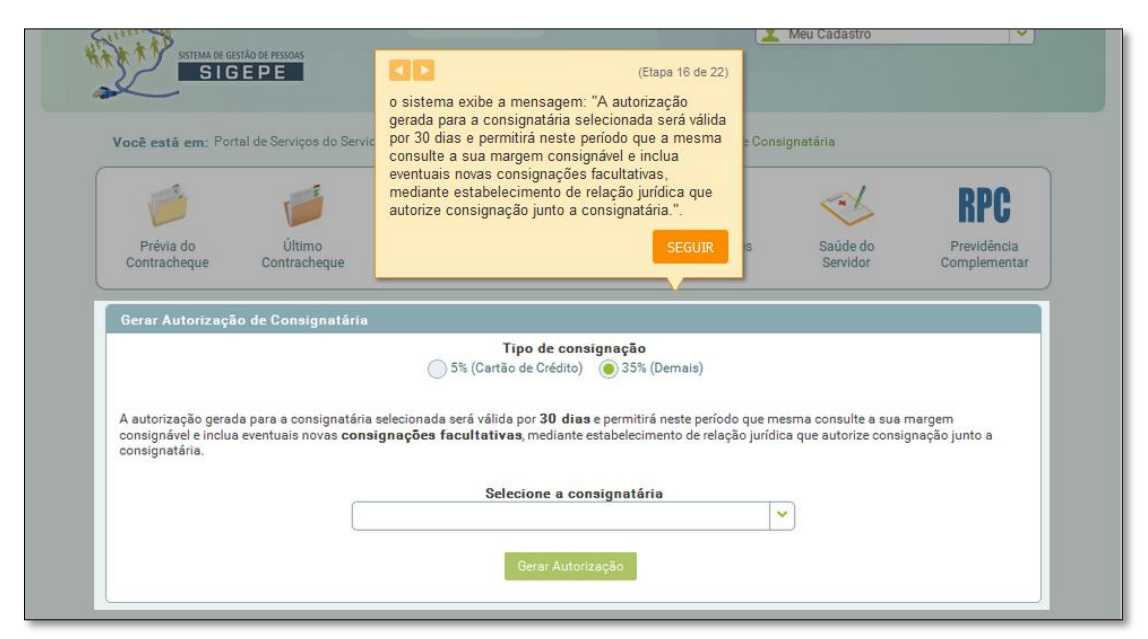

Passo 7: Clique na seta para selecionar a consignatária

| SISTEMA DE GO                                                 | STÃO DE PESSOAS                                          |                                               |                                                                   |                                                    |                                                                         |                                                                  |
|---------------------------------------------------------------|----------------------------------------------------------|-----------------------------------------------|-------------------------------------------------------------------|----------------------------------------------------|-------------------------------------------------------------------------|------------------------------------------------------------------|
| Você está em: Por                                             | tal de Serviços do Servid                                | lor / Área de Trabalho                        | ) / Consignações / Ge                                             | rar Autorização de Cor                             | signatária                                                              | RPC                                                              |
| Prévia do<br>Contracheque                                     | Último<br>Contracheque                                   | Dados<br>Cadastrais                           | Dados<br>Financeiros                                              | Consignações                                       | Saúde do<br>Servidor                                                    | Previdência<br>Complementar                                      |
| Gerar Autorizaçã                                              | io de Consignatária                                      | 5% (Cartã                                     | <b>Tipo de consignaçã</b><br>ão de Crédito) 💿 35                  | <b>o</b><br>% (Demais)                             | 10                                                                      | (E                                                               |
| A autorização gerac<br>consignável e inclus<br>consignatária. | da para a consignatária<br>a eventuais novas <b>cons</b> | selecionada será válid<br>ignações facultativ | la por <b>30 dias</b> e permi<br>r <b>as</b> , mediante estabelec | tirá neste período qu<br>cimento de relação j<br>s | ara gerar a autoriza<br>ma consignatária. F<br>eleção <b>"Selecione</b> | ção, deverá ser sel<br>'ara isso, clique na<br>a consignatária". |
|                                                               |                                                          | Sel                                           | lecione a consignat                                               | ária                                               | $\overline{\mathbf{v}}$                                                 |                                                                  |
|                                                               |                                                          |                                               | Gerar Autorização                                                 | _                                                  | _                                                                       |                                                                  |

Passo 8: Selecione - Assoc Oficiais de Chancelaria Serv Exterior Brasileiro

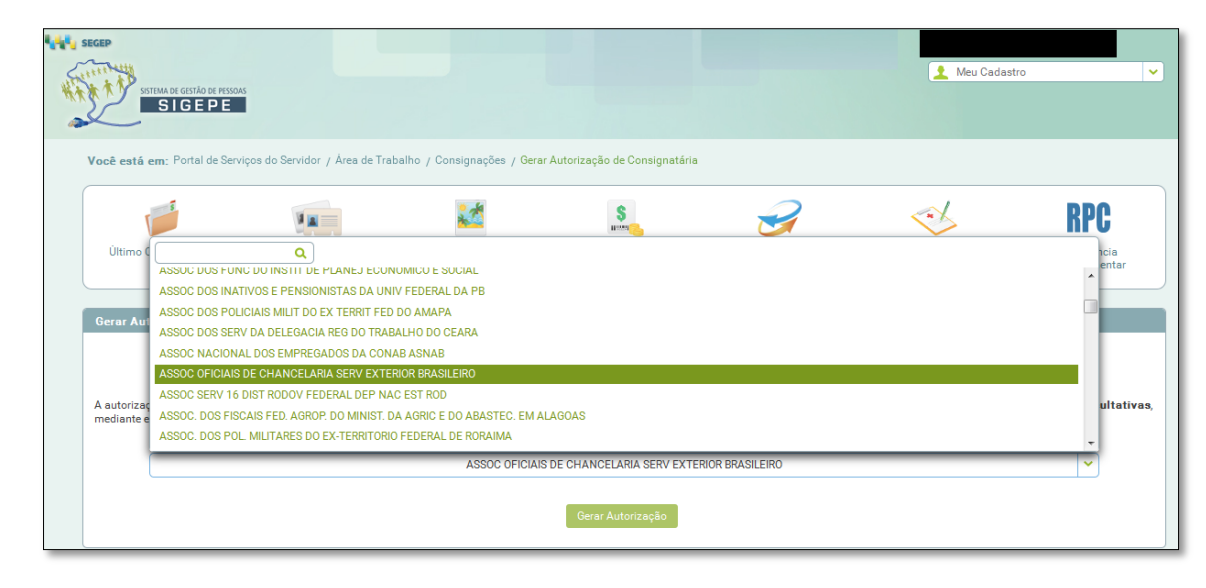

#### Passo 9: Clique em Gerar Autorização

| C                                                           |                                                          |                                                                            | S                                                                                                    | 2                                                                                  | ~                                           | RPC                                        |
|-------------------------------------------------------------|----------------------------------------------------------|----------------------------------------------------------------------------|----------------------------------------------------------------------------------------------------|------------------------------------------------------------------------------------|---------------------------------------------|--------------------------------------------|
| Prévia do<br>Contracheque                                   | Último<br>Contracheque                                   | Dados<br>Cadastrais                                                        | Dados<br>Financeiros                                                                                                    | Consignações                                                                       | Saúde do<br>Servidor                        | Previdência<br>Complementar                |
| Geral Autorizaça                                            | to de consignataria                                      |                                                                            |                                                                                                    |                                                                                    |                                             |                                            |
|                                                             |                                                          | S% (Carté                                                                  | Tipo de consignaçã<br>ão de Crédito)                                                                                                    | o<br>% (Demais)                                                                    |                                             |                                            |
| A autorização gera                                          | da para a consignatária                                  | 5% (Cartá                                                                  | <b>Tipo de consignaçã</b><br>ão de Crédito) 💿 35<br>da por <b>30 dias</b> e permi                                                          | o<br>% (Demais)<br>itirá neste período que me                                      | sma consulte a sua                          | margem                                     |
| A autorização gera<br>consignável e inclu<br>consignatária. | da para a consignatária<br>a eventuais novas <b>cons</b> | 5% (Cartá<br>selecionada será válic<br><b>signações facultativ</b>         | Tipo de consignaçã<br>ão de Crédito) () 35<br>la por <b>30 dias</b> e permi<br>r <b>as</b> , mediante estabele                             | o<br>% (Demais)<br>tirá neste período que me<br>cimento de relação jurídio         | isma consulte a sua<br>a que autorize consi | margem<br>gnação junto a                   |
| A autorização gera<br>consignável e inclu<br>consignatária. | da para a consignatária<br>a eventuais novas <b>cons</b> | 5% (Cartá<br>selecionada será válic<br><b>signações facultativ</b><br>Sele | Tipo de consignaçã<br>šo de Crédito) () 35<br>da por 30 dias e permi<br>vas, mediante estabeler<br>cione a consignatái<br>WMXX OIWNHUKX UW | io<br>% (Demais)<br>tirá neste período que me<br>cimento de relação jurídio<br>ria | esma consulte a sua<br>a que autorize consi | margem<br>gnação junto a<br>(Etapa 19 de : |

### Passo 10: Clique em Confirmar

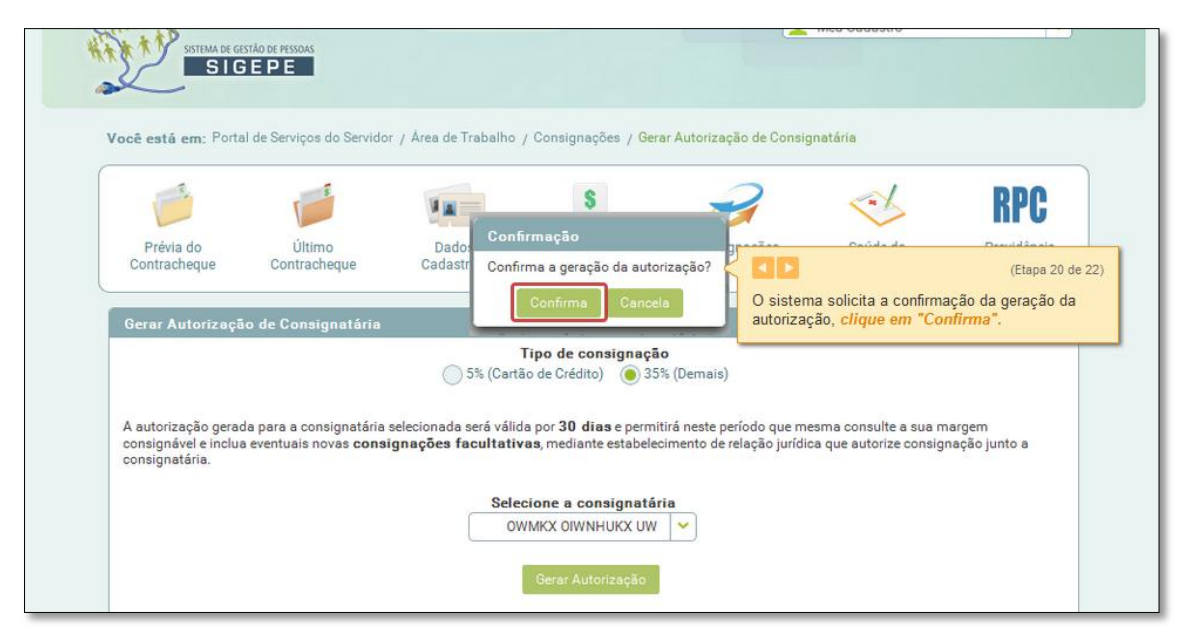

Passo 11: Será enviado para o email cadastrado no sistema a autorização. Informe a ASOF pelo email contato@asof.org.br

|   | Você está em:             |                                                                                                    |                            |                      |                             |  |  |
|---|---------------------------|----------------------------------------------------------------------------------------------------|----------------------------|----------------------|-----------------------------|--|--|
|   |                           | (Etapa 21 de 22)                                                                                                    |                            |                      |                             |  |  |
|   | <b></b>                   | O sistema exibe a mensagem: "A confirmação da<br>autorização foi enviada para o <b>e-mail</b> cadastrado<br>em "Dados Cadastrais". | 2                          | ~                    | RPC                         |  |  |
|   | Prévia do<br>Contracheque | SEGUIR                                                                                                    | Consignações               | Saúde do<br>Servidor | Previdência<br>Complementar |  |  |
|   |                           |                                                                                                    | ,                          |                      |                             |  |  |
|   | 🗸 A confirmação           | ) da autorização foi enviada para o e-mail: te***@te**                                                                             | *.com.br.                  |                      | ×                           |  |  |
|   | Gerar Autorização d       | de Consignatária                                                                                                    |                            |                      |                             |  |  |
| L |                           | Tipo de consigna<br>5% (Cartão de Crédito)                                                                                         | <b>ção</b><br>35% (Demais) |                      |                             |  |  |
| L | Selecione a consignatária |                                                                                                    |                            |                      |                             |  |  |
|   |                           | Gerar Autorização                                                                                                    |                            |                      | _                           |  |  |
|   |                           |                                                                                                    |                            |                      |                             |  |  |